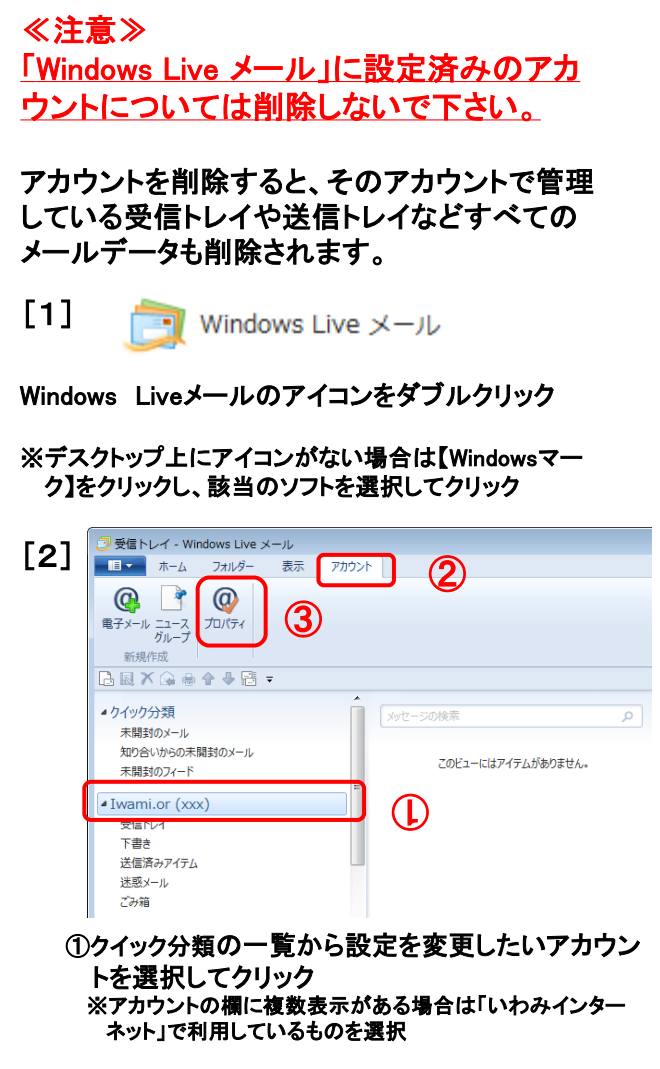

## ②【アカウント】タブをクリック

③【プロパティ】ボタンをクリック

| [3] | 🔁 Iv                | wami.or (xxx) プロパテ           | 1                                       | × |
|-----|---------------------|------------------------------|-----------------------------------------|---|
|     | 全 <del>f</del><br>メ | ピーサーバー 2キュリティ<br>ゴール アカウント 3 | 詳細設定                                    | _ |
|     |                     | これらのサーバー<br>Windows Live     | に覚えやすい名前を付けてください (例: 仕事、<br>2 Hotmail)。 |   |
|     | 1                   | Iwami.or (xxx)               |                                         |   |
|     | 2                   | レーザー情報                       |                                         | - |
|     |                     | 名前( <u>N</u> ):              | XXX XXX                                 |   |
|     |                     | 会社( <u>0</u> ):              |                                         |   |
|     | 2                   | 電子メール アドレス( <u>M</u> ):      |                                         |   |
|     |                     | 返信アドレス(Y):                   |                                         |   |
|     | ~٦                  | のプロパティ」画                     | 面が開きます。                                 |   |

- ①『メール アカウント』
- 任意の名称を入力
- ②『電子メール アドレス』
  「いわみインターネット 会員登録通知書
  (以下、登録通知書)」を参考に<u>必ず半角英小文字数字</u>で【E-mailアドレス】を入力

③【サーバー】タブをクリック

[4]

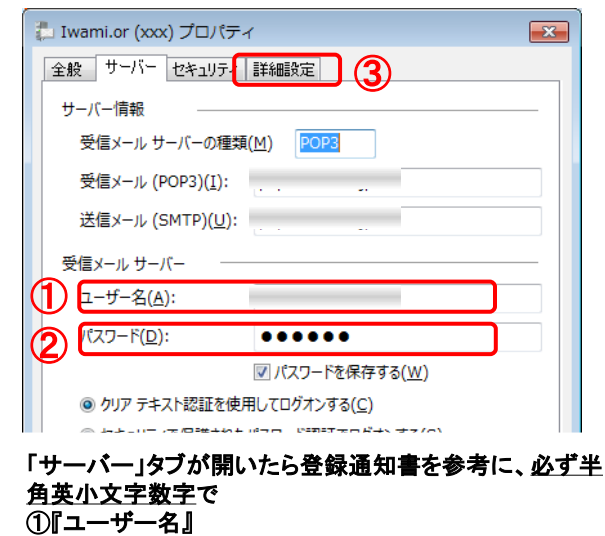

【メールアカウント名】を入力 ②『パスワード』

【メールパスワード】を入力

③『詳細設定』をクリックします。

## [5]

| 🐉 Iwami.or (xxxxx) プロパティ 🛛 🔞         |  |  |  |  |
|--------------------------------------|--|--|--|--|
| 全般 サーバー セキュリティ 詳細設定                  |  |  |  |  |
| サーバーのポート番号                           |  |  |  |  |
| 送信メール (SMTP)(O): 587 (1) 既定値を使用(U)   |  |  |  |  |
| □ このサーバーはセキュリティで保護された接続 (SSL) が必要(Q) |  |  |  |  |
| 受信メール (POP3)(I): 110 (2)             |  |  |  |  |
| □ このサーバーはセキュリティで保護された接続 (SSL) が必要(C) |  |  |  |  |
| ቻ–バーのタイムアウト(T)                       |  |  |  |  |
| 短い 長い 1分                             |  |  |  |  |
| 送信                                   |  |  |  |  |
| □ 次のサイズよりメッセージが大きい場合は分割する(B) 60 ↓ KB |  |  |  |  |
|                                      |  |  |  |  |
|                                      |  |  |  |  |
| ℤ サーバーから削除する(R) 5 → 日後  3            |  |  |  |  |
| 図[ごみ箱]を空にしたら、サーバーから削除(M)             |  |  |  |  |
|                                      |  |  |  |  |
| (A) (OK ) キャンセル 適用(A)                |  |  |  |  |
|                                      |  |  |  |  |

「詳細設定」タブが開いたらサーバのポート番号確認

①『送信ポート』 587 になっていることを確認

②『受信ポート』 110 になっていることを確認

サーバにメールを残す場合の設定(複数PCで受信時) ③サーバにメッセージのコピーを置く(L)にチェック <u>必ず、</u>サーパから削除する(R)もチェックする。 日数を入力(5~15日程度)

入力が完了したら、④【OK】ボタンをクリックします。

以上でメールアドレス(ID)、メールパスワードの変更は 完了です。